# EPSON STYLUS PHOTO 830 Series

# Montering

# **EPSON**

Norsk NO10009-00

# **1** Utpakking

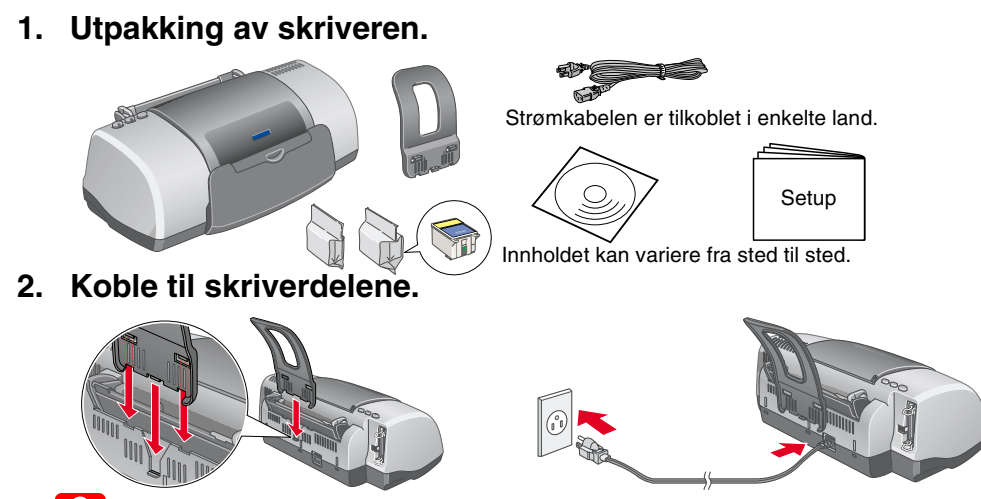

Hvis skriveren slår seg på når du kobler til strømkabelen, må du **slå av** skriveren ved å trykke ned strømknappen 🔱 til lampen på skriveren slokner.

# 3. Koble til skriveren.

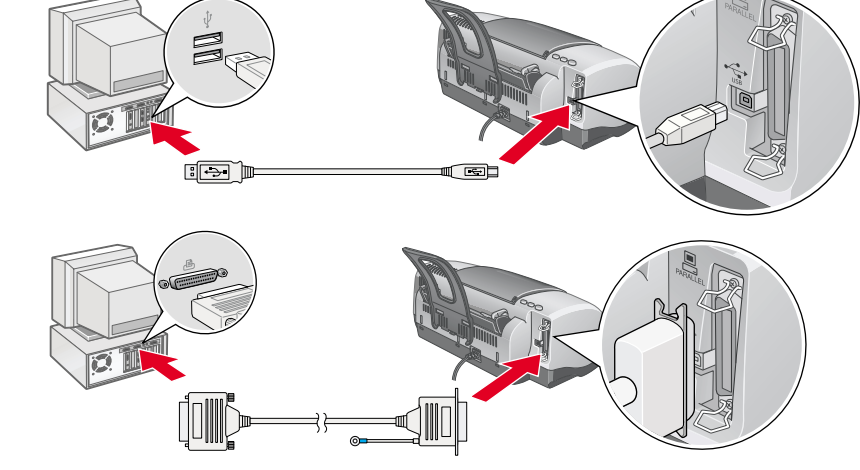

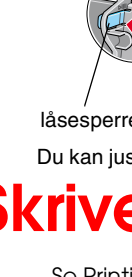

3

om følgende Fremgangsmåte Se denne for flere detaljer

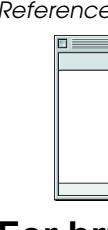

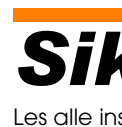

# Velge en strømkilde

- Vær forsiktig når du behandler brukte blekkpatroner, ettersom det kan være noe blekk igjen rundt blekktilførselsporten. Hvis du får blekk på huden, må du vaske deg grundig med såpe og vann. Hvis du får blekk i øynene, må du umiddelbart skylle dem med vann. Hvis du opplever ubehag eller synsforstyrrelser etter å ha skylt øynene grundig, må du kontakte lege umiddelbart. Du må ikke riste blekkpatronene. Dette kan føre til lekkasjer Du må fjerne det gule forseglingsbåndet fra patronene før du installerer dem, ellers vil patronene
  - bli ubrukeliae

# **2** Montering

# Installere skriverprogramvaren

Hvis du vil installere programvare for bildeutskrift, ser du Photo Print Software Setup (Oppsett av programvare for bildeutskrift) i den elektroniske Reference Guide (Referansehåndboken).

## For Windows

- 1. Kontroller at skriveren er av.
- 2. Sett skriverprogramvare-CDen i CD-ROM-stasjonen. Hvis dialogboksen Installeringsprogram ikke vises, må du dobbeltklikke SETUP.EXE på CD-ROMen. 3. Velg Install Software (Installer programvare) og klikk
- Følg instruksjonene på skjermen. Etter at du har installer skriverprogramvaren, vil instruksjonene på skjermen fortsette med installeringen av blekkpatronene.

## For Macintosh

Avslutt alle antivirusprogrammer før du installerer skriverprogramvaren.

# For brukere av Mac OS 8.1 eller senere

# (unntatt Mac OS X)

 Kontroller at skriveren er av.
Sett skriverprogramvare-CDen i CD-ROM-stasjonen.
Dobbeltklikk EPSON-symbolet, velg Install Software (Installer programvare) og klikk deretter 🛶

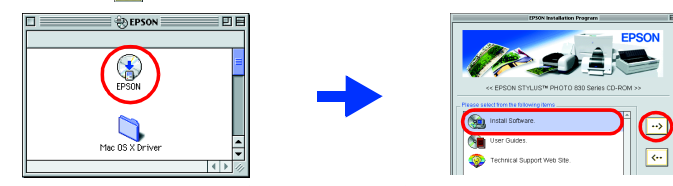

- 4. Følg instruksjonene på skjermen for å installere skriverprogramvaren. 5. Trykk på strømknappen Ó for å slå på skriveren. Skriverhodet flytter seg til
- pátronbytteposisjónen. Velg Velger på Apple-menyen. Velg deretter ikonet for skriveren og porten som skriveren er koblet til.
  - BPECC Series

# For brukere av Mac OS X

- Kontroller at skriveren er av. Sett skriverprogramvare-CDen i CD-ROM-stasionen
- 3. Dobbletklikk mappen Mac OS X Driver og dobbeltklikk deretter symbolet
- SP830Series.pkg som ligger i mappen. Hvis autorisasjonsvinduet åpnes, klikker du nøkkelsymbolet, angir administrators navn og passord, klikker OK og deretter Fortsett.
- 4. Følg instruksjonene på skjermen for å installere skriverprogramvaren 5. Trykk på strømknappen 🛈 for å slå på skriveren. Skriverhodet flytter seg til
- påtronbytteposisjonen. Følg instruksjonene nedenfor for å velge skriver: Dobbeltklikk Macintosh HD.  $\rightarrow$  Dobbeltklikk mappen Program.  $\rightarrow$  Dobbeltklikk Utilities-mappen.  $\rightarrow$  Dobbeltklikk symbolet Print Center.  $\rightarrow$  Klikk Legg til.  $\rightarrow$  Velg EPSON USB.  $\rightarrow$  Velg skriveren.  $\rightarrow$  Klikk Legg til.

Med enerett. Ingen del av denne håndboken kan reproduseres, lagres i et gjenfinningssystem eller overføres i noen form eller på noen måte, elektronisk, mekanisk, ved fotokopiering, innspilling eller på annen måte, uten skriftlig forhåndstillatelse fra SEIKO EPSON CORPORATION. Informasjonen i denne håndboken er utarbeidet til bruk bare med denne EPSON-skriveren. EPSON er ikke ansvarlig for bruk av denne informasjonen i forhold til andre skrivere. Verken SEIKO EPSON CORPORATION eller selskapets samarbeidspartnere skal være ansvarlige overfor kjøperen av dette produktet eller en tredjepart for skader, tap, kostnader eller utgifter som påføres kjøperen eller tredjeparten som et resultat av: Ulykke, feil bruk eller misbruk av dette produktet, eller uautorisert endring, reparasjon eller omarbeiding av dette produktet, eller (unntatt i USA) manglende overholdelse av SEIKO EPSON CORPORATIONs bruks- og vedlikeholdsinstruksjoner.

Setup... Background Pri

SEIKO EPSON CORPORATION skal ikke være ansvarlig for skader eller problemer som oppstår som følge av bruk av tilleggsutstyr eller forbruksartikler, unntatt det som er definert som originale EPSON-produkter eller godkjente EPSON-produkter av SEIKO EPSON CORPORATION. SEIKO EPSON CORPORATION skal ikke være ansvarlige for skader som følger av elektromagnetisk interferens som oppstår ved bruk av andre grensesnittkabler enn de som er definert som godkjente EPSON-produkter av SEIKO EPSON CORPORATION. EPSON er et registrert varemerke, og EPSON Stylus er et varemerke for SEIKO EPSON CORPORATION.

Microsoft og Windows er registrerte varemerker for Microsoft Corporation Apple og Macintosh er registrerte varemerker for Apple Computer, Inc.

Generell merknad: Andre produktnavn i denne håndboken er bare brukt til identifikasjonsformål, og kan være varemerker for sine respektive eierselskaper. EPSON fraskriver seg alle rettigheter til disse merkene.

lampen slutter å blinke. blekkfyllingen fullført.

**Installere blekkpatronene** 

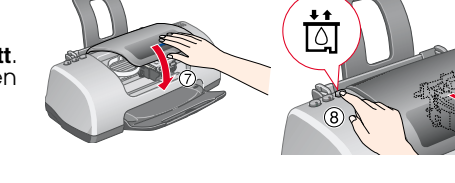

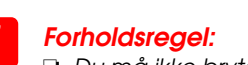

Du må ikke bryte strømtilførselen under blekkfyllingsprosessen.

2. Ta de nye blekkpatronene ut av beskyttelsesemballasjer 3. Sett inn blekkpatronene som vist nedenfor Installer alle blekkpatronene. Skriveren vil ikke fungere hvis ikke alle patronene er riktig installe

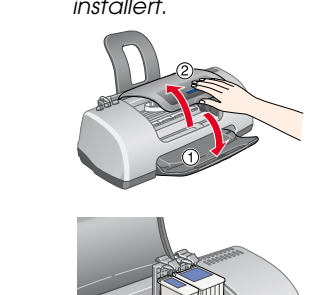

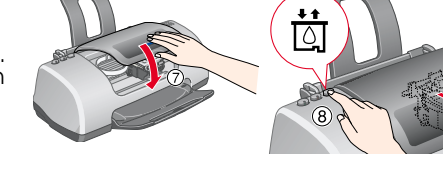

Ikke legg inn papir før blekkfyllingen er ferdig.

Blekkpatronene som kommer med skriveren, brukes delvis under den første installeringen. For å kunne produsere utskrifter med høy kvalitet, vil skriverhodet i skriveren fylles helt med blekk. Denne engangshendelsen forbruker mye blekk og senere blekkpatronsett vil vare normalt lenge.

1. Slå på skriveren

4. Trykk 🛱 knappen for utskifting av blekkpatroner.

Skriveren begynner å fylle blekk. Det tar omtrent ett og et halvt minutt. Under fyllingen av blekk, gir skriveren fra seg en rekke mekaniske lyder. Dette er normalt. Når den grønne

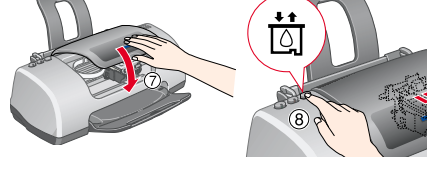

Du må ikke fjerne den blå delen av

Ikke rør denne delen.

forseglingsbåndet fra toppen av

patroner

(Referansehåndboken)

Forholdsregler må overholdes for å unngå skader på utstyret.

Merknader inneholder viktig informasion og nyttige tips om bruk av skriveren.

# Kontroll av skriveren

### Innlegging av papir utskriftssiden opr

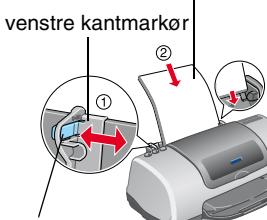

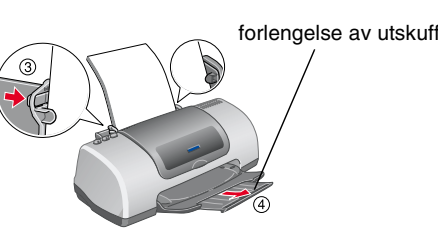

Du kan justere venstre kantmarkør ved å holde nede låsesperren, og skyve markøren mot papirbunken

# Skriveren er nå klar til bruk

Se Printing Basics (Grunnleggende kunnskaper om utskrift) i den elektroniske Reference Guide (Referansehåndboken) for detaljerte instruksjoner når du skriver ut for første gang. Den elektroniske Reference Guide (Referansehåndboken) inneholder også informasjon

- Forskjellige utskriftsalternativer D Problemløser
- Skriverprogramvarefunksjoner D Produktinformasjon
  - Sikkerhetsinstruksjoner

. Sett skriverprogramvare-CDen i CD-ROM-stasjonen. . I Windows velger du **User Guides (Brukerhåndbøker)** i dialogboksen og klikker . For Macintosh dobbeltklikker du **EPSON**-symbolet, velger **User Guides** (Brukerhåndbøker) og klikker deretter ----

Få tilgang til den elektroniske Reference Guide (Referansehåndboken)

Følg denne fremgangsmåten for å få tilgang til den elektroniske Reference Guide

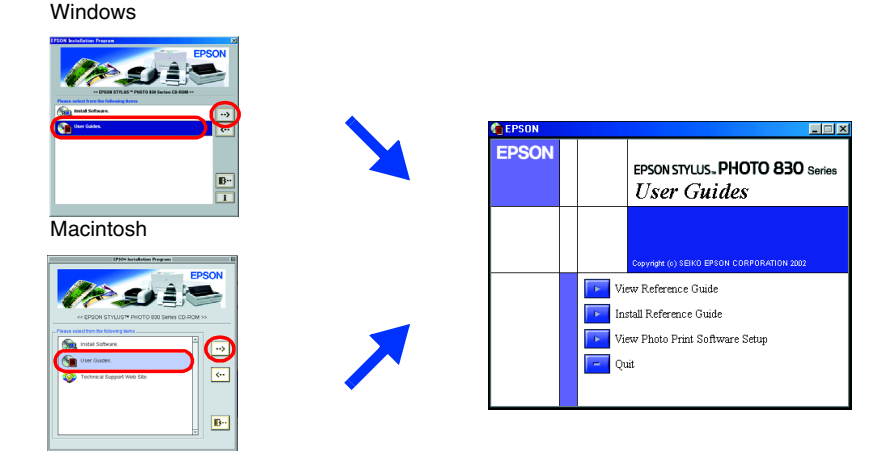

For Mac OS X vises ikke dialogboksen når CD-ROMen med skriverprogramvaren settes inn. Hvis du vil ha tilgang til den elektroniske *Reference Guide (Referansehåndboken),* må du dobbeltklikke **English\User Guides**\ REF\_G\INDEX.HTM.

# Problemløser

# Problemløsing på Weben

EPSONs Technical Support Web Site (Web-område for kundestøtte) inneholder tips som kan hjelpe deg med å løse problemer. Få tilgang til kundestøtte på en av følgende måter:

### For Windows-brukere

Du kan få tilgang ved å klikke Technical Support (Kundestøtte) i dialogboksen Status Monitor 3 ler i Main-menyen (Hoved-menyen) i skriverens programvare

Hvis du vil ha mer informasjon om kundestøttetilbudet i ditt nærområde, se den elektroniske Reference Guide (Referansehåndboken).

### For brukere av Mac OS 8.1 eller senere (unntatt Mac OS X) 1. Sett inn CDen i CD-ROM-stasjonen.

2. Dobbeltklikk EPSON-symbolet

Hvis du vil ha mer informasjon om kundestøttetilbudet i ditt nærområde, se den elektroniske Reference Guide (Referansehåndboken)

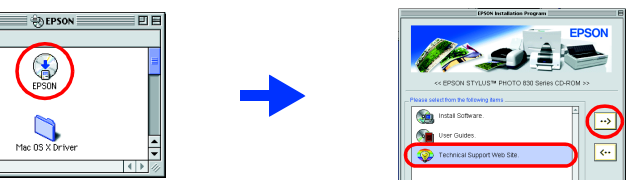

## For brukere av Mac OS X

Du får tilgang til området på: http://support.epson.net/StylusPhoto830/

## Feilindikatorer

Du kan identifisere mange vanlige problemer ved hjelp av lampene på kontrollpanelet på skriveren. Bruk nedenstående oversikt over lysmønstre til å diagnostisere problemet, og følg deretter anbefalingene for korrigerende tiltak.

# Sikkerhetsinstruksjoner

### Les alle instruksjonene i denne delen før du monterer og tar i bruk skriverer

### Velge et sted for skriveren

- Unngå steder som er utsatt for raske svingninger i temperatur og luftfuktighet. Hold skriveren unna direkte sollys, sterkt lys eller varmekilder.
- Unngå steder som er utsatt for støv, støt og vibrasjoner. La det være nok plass rundt skriveren til å oppnå tilstrekkelig ventilasjon
- Plasser skriveren nær en stikkontakt der det er enkelt å trekke ut støpselet.
- Plasser skriveren på en jevn, stabil overflate som er større enn skriveren i alle retninger. Hvis du
- plasserer skriveren ved veggen, må du la det være 10 cm mellom skriverens bakside og veggen. Skriveren fungerer ikke tilfredsstillende hvis den står slik at den heller.
- Når du laarer eller transporterer skriveren, må den ikke stilles slik at den heller, på høvkant eller opp-ned. Det kan føre til blekklekkasjer fra patronen.

- Bruk bare den typen strømkilde som er angitt på skriveretiketten.
- Kontroller at AC-nettkabelen tilfredsstiller relevante, lokale sikkerhetsstandarder. Ikke bruk en skadet eller slitt strømkabel.
- Hvis du bruker en skjøteledning, må du kontrollere at den totale ampere-verdien for enhetene som er koblet til skjøteledningen, ikke overstiger ledningens ampere-verdi. Kontroller også at den totale ampere-verdien for alle enhetene som er köblet til stikkontakten, ikke overstigel stikkontaktens ampere-verdi.

### Håndtere blekkpatroner

- Ikke åpne blekkpatronpakkene før like før du skal installere patronene.
- Blekkpatronene må oppbevares utilgjengelig for barn. Pass på at barn ikke drikker fra eller på annen måte kommer i kontakt med patronene.

Du må ikke fjerne den blå delen av forseglingsbåndet fra toppen av patronene

- Lamper Problem og løsning Tomt for papir Skriveren er tom for papir. ۵۰۵ .egg inn papir i arkmateren, og trykk deretter på vedlikeholdsknappen 👧. tskriften fortsetter, og lampen slokne Papiret har satt seg fast i skriveren. Papirstopp ۵۰۵ 🔴 rykk på vedlikeholdsknappen 👌 for å frigiøre papiret som har satt seg fast lvis feilindikasjonen ikke forsvinner, må du åpne skriverdekselet og fjerne alt papiret inne i skriveren, inkludert eventuelle avrevne biter. Legg deretter papiret inn igjen i arkmateren og trykk på vedlikeholdsknappen 🕫 for å fortsette utskriften Patronen med svart eller farget blekk er nesten tom. Lite blekk ۵۰۵ 🍯 Skaff en ny patron med svart (T026) eller farget (T027) blekk. Du finner ut hvilken blekkpatron som nesten er tom, ved å kontrollere blekknivået i EPSON Status Monitor 3 (Windows) eller EPSON StatusMonitor (Macintosh). ۵۰۵ 🔴 omt for blekk Patronen med svart eller farget blekk er tom, eller ikke installert Skift ut patronen med svart (T026) eller farget (T027) blekk med en ny patron. Den installerte patronen med svart eller farget blekk kan Feil patron ikke brukes av denne skriveren Bruk riktig patron med svart (T026) eller farget (T027) blekk Feil installert Blekkpatronen med svart eller farget blekk, er ikke riktig blekkpatron installert ۵۰۵ 🔴 Hvis skriverhodet er i utgangsposisjon, trykker du knappen for utskifting av blekkpatron 🛱 for å flytte skriverhodet til patronbytteposisjonen. Løft opp blekkpatronklemmen, ta ut blekkpatronen og sett den inn på nytt. Fortsett deretter med installeringen av blekkpatronen. Hvis skriverhodet er i patronbytteposisjon, løfter du opp blekkpatronklemmen, tar ut blekkpatronen og setter den inn på nytt. Fortsett deretter med installeringen av blekkpatronen.  $^{\circ}$ Vognfeil Skriverhodevognen forhindres av papir som har satt seg fast, ۵۰۵ 🔴 eller andre fremmedelementer, og kan ikke bevege seg tilbake til utgangsposisjonen. Slå av skriveren. Åpne skriverdekselet og fjern eventuelt papir eller andre hindringer fra papirbanen for hånd. Slå deretter skriveren på igjen. lvis feilindikasjonen ikke forsvinner, må du kontakte forhandleren Ukjent skriverfeil En ukjent skriverfeil har oppstått 🖲 🔘 ● 0·B Slå av skriveren, og kontakt forhandleren ● = på, 0 = av, ビ 🝎 = blinker
- Du må heller ikke fjerne forseglingsbåndet fra bunnen av patronene.
- Du må ikke røre den grønne IC-brikken på siden av patronen.
- IC-brikken på denne blekkpatronen inneholder en rekke opplysinger relatert til patronen, som for eksempel mengden av blekk som er igjen, slik at patronen fritt kan tas ut og settes inn igjen Hver gang patronen settes inn, brukes imidlertid noe blekk, siden skriveren automatisk utfører e pålitelighetssjekk.

### Bruke skriveren

- Du må ikke berøre innmaten i skriveren eller blekkpatronene med hendene under utskrift. Åpningene i skriverkabinettet må ikke blokkeres eller tildekkes.
- Ikke prøv å utføre service på skriveren selv
- G Koble fra skriveren, og overlat service-arbeidet til kvalifisert personell i følgende situasjoner: Strømkabelen eller støpselet er skadet, væske har kommet inn i skriveren, skriveren er mistet i gulvet eller kabinettet er skadet, skriveren fungerer ikke som normalt eller viser en betydelig ytelsesendring.
- □ Ikke før inn gjenstander gjennom åpningene i skriverkabinettet.
- Vær forsiktig så du ikke søler væske på skriveren.
- La blekkpatronene være i skriveren. Hvis du fjerner blekkpatronene, kan du tørke ut skriverhodet, noe som kan forhindre utskrift.